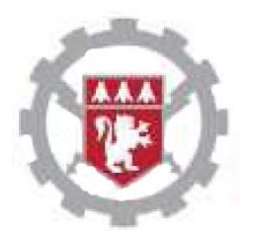

Ecole Centrale de Lyon 3A –option Bio-Ingénierie et Nanotechnologie Parcours Biomécanique et Systèmes d'Imagerie Année 2018-2019 Barbara.nicolas@creatis.insa-Iyon.fr

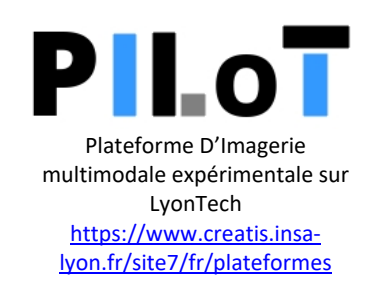

# **Atelier Echographie Ultrasonore : partie expérimentale**

Cette partie expérimentale va vous permettre de manipuler des échographes de recherche (durée 1h).

Elle sera décomposée en deux parties :

- Manipulation d'un échographe3ème année de recherche clinique : prise en main, compréhension des différents paramètres et de leur effet
- Enregistrement d'un jeu de données réelles avant formation de voies pour traitement lors de la séance d'autonomie

# Partie 1 : Tester l'influence de différents paramètres d'imagerie sur un échographe clinique

Cette partie sera réalisée sur l'échographe Ultrasonix MDP.

#### Mise en route :

- Allumer l'échographe Ultrasonix MDP
- Lancer le programme Sonix s'il ne s'est pas lancé automatiquement

#### Obtenir une image :

- Poser la sonde linéaire L14-5W/60, de fréquence centrale 7,5 MHZ, sur le fantôme de marque Gammex, general purpose ultrasound phantom, référence 410SCG : sa composition interne est représentée sur les côtés. L'eau permet d'assurer la continuité de transmission des ondes.
- Identifier les commandes qui permettent d'augmenter la profondeur de vue, celles contrôlant le nombre de zones focales et leur profondeur. Observez les informations que l'on vous donne sur les côtés de l'affichage principal.

## Analyse :

- Comment varie le nombre d'images par secondes lorsque l'on augmente ou on diminue la profondeur d'exploration? Expliquez pourquoi.
- Comment varie-t-il si on augmente le nombre de zones focales ? Expliquez pourquoi
- Donner le nombre minimal et maximal du nombre d'image par seconde avec cet appareil.
- Modifier le nombre de lignes (voir avec l'encadrant) : quels sont les impacts sur l'acquisition ?
- Déplacer la position de la focalisation. Qu'observez-vous sur l'image à la profondeur de la focalisation et aux autres profondeurs ?
- Repérer la commande du gain variable en fonction de la profondeur. Comment appelle-t-on ce paramètre. ? A quoi sert-il ? le vérifier sur un cas pratique
- A l'aide du bouton « probe », changer de sonde et visualiser le fantôme avec la sonde cardiaque P4-2/20.de fréquence 3 MHZ. Quelles sont les modifications par rapport aux images acquises avec la sonde linéaire ?

## <u>Bilan :</u>

Régler l'ensemble des paramètres des paramètres de l'échographe pour obtenir la meilleure image possible de la zone indiquée sur la figure 1.

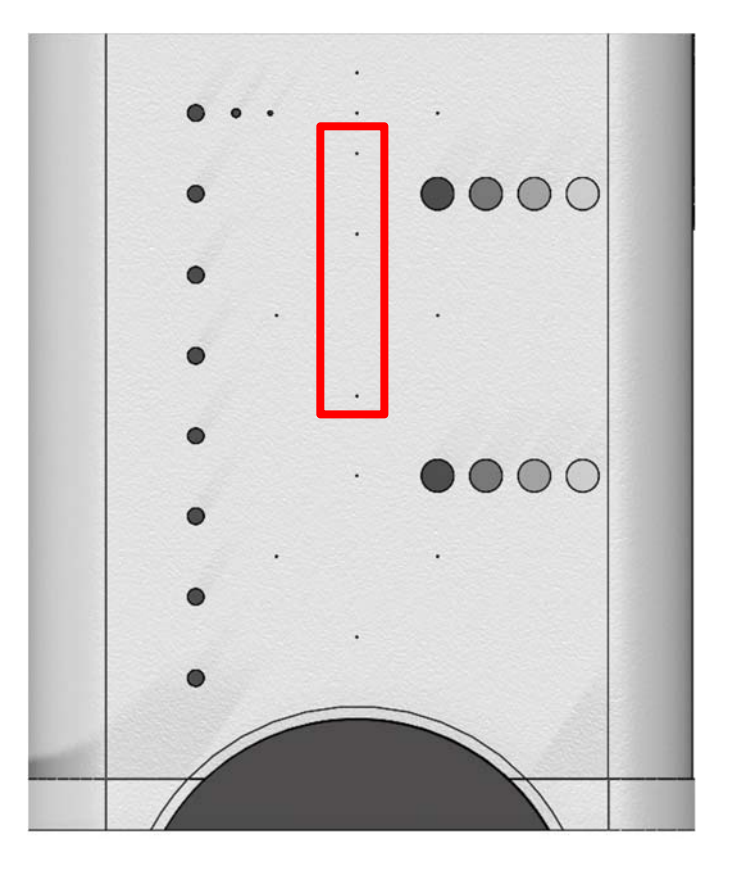

Figure 1

Expliquer votre démarche en quelques lignes et enregistrer l'image obtenue.

Quelle proposition feriez-vous pour imager cette même zone en présence de mouvement ?

#### Partie 2 : Acquisition d'un jeu de données réelles

Cette partie sera réalisée sur l'échographe de recherche UlaOp, développé par l'université de Florence. Les taches à réaliser sont :

- A l'aide de l'enseignant, démarrer l'échographe UlaOp.
- Ouvrir le fichier immagine.ula. Ce fichier permet de régler les paramètres de l'acquisition. Remplir les paramètres manquants de manière à former l'image cidessous. Pour chaque ligne de l'image créée, 64 éléments actifs de la sonde seront utilisés à l'émission et à la réception. La fréquence d'échantillonnage en réception est 50 MHz

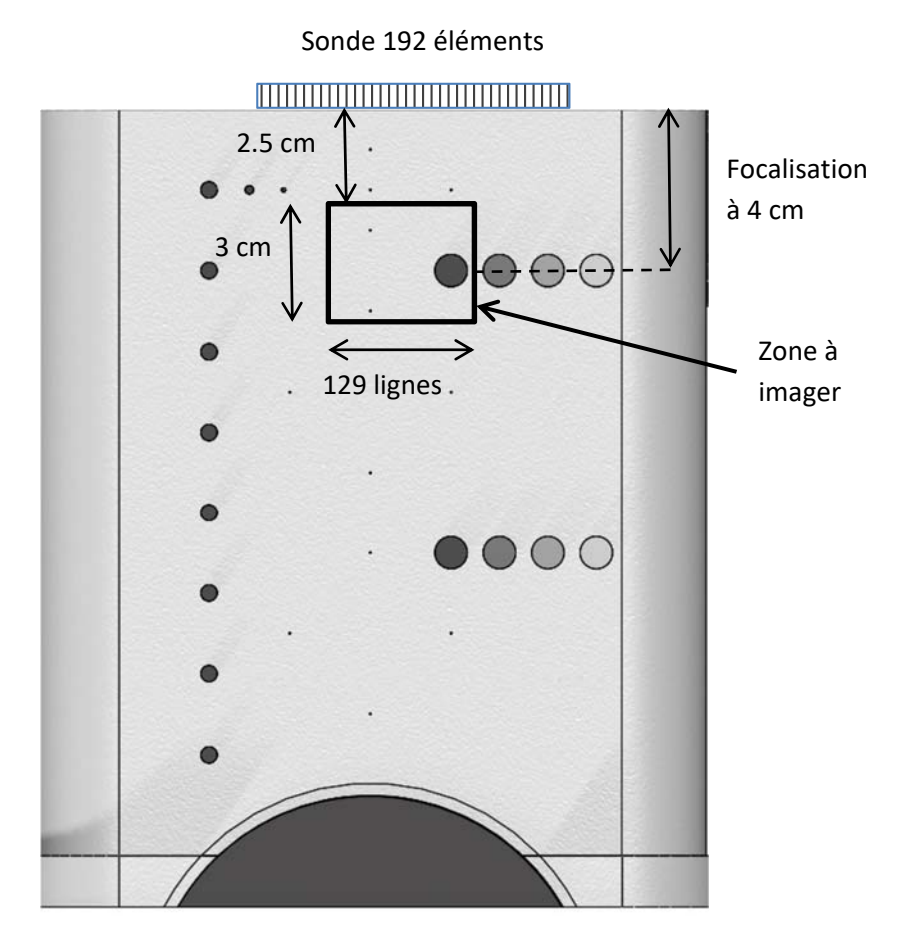

Lancer l'acquisition et visualiser le résultat en temps réel. Lorsque le résultat est satisfaisant, réaliser l'enregistrement des données brutes (également appelée données RF prébeamformée). Les données seront enregistrées dans le fichier donnees\_cyst\_nom.mat

• Vérifier la qualité des données enregistrées sous Matlab à l'aide du programme lect\_data\_reception\_UlaOp\_129\_etu.m  Transférer le jeu de données sur une clé USB. Les données sont enregistrées dans le cube rf\_f (pour donnees\_rf\_filtrees). Les dimensions du cube sont : N\_t x N\_elements\_actifs x N\_lignes.

N\_t (également appelé N\_gate) est le nombre d'échantillons temporels acquis sur chaque récepteur)

N\_elements est le nombre d'éléments actifs en réception.

N\_lignes est le nombre de lignes de l'image.

• Enregistrer également un jeu de données de secours fourni par l'enseignant pour l'atelier.

Remerciements à l'infrastructure FLI pour sa contribution financière à ce TP.

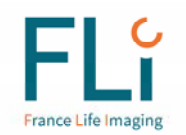